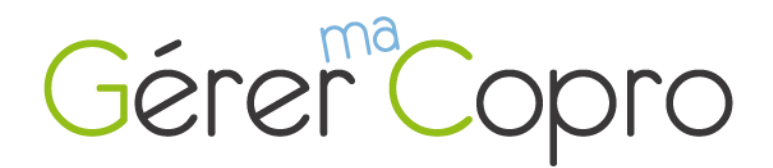

## Installer l'application en 3 étapes

Si ce n'est pas déjà le cas, depuis votre mobile, connectez-vous au site : extranet.gerer-ma-copro.fr

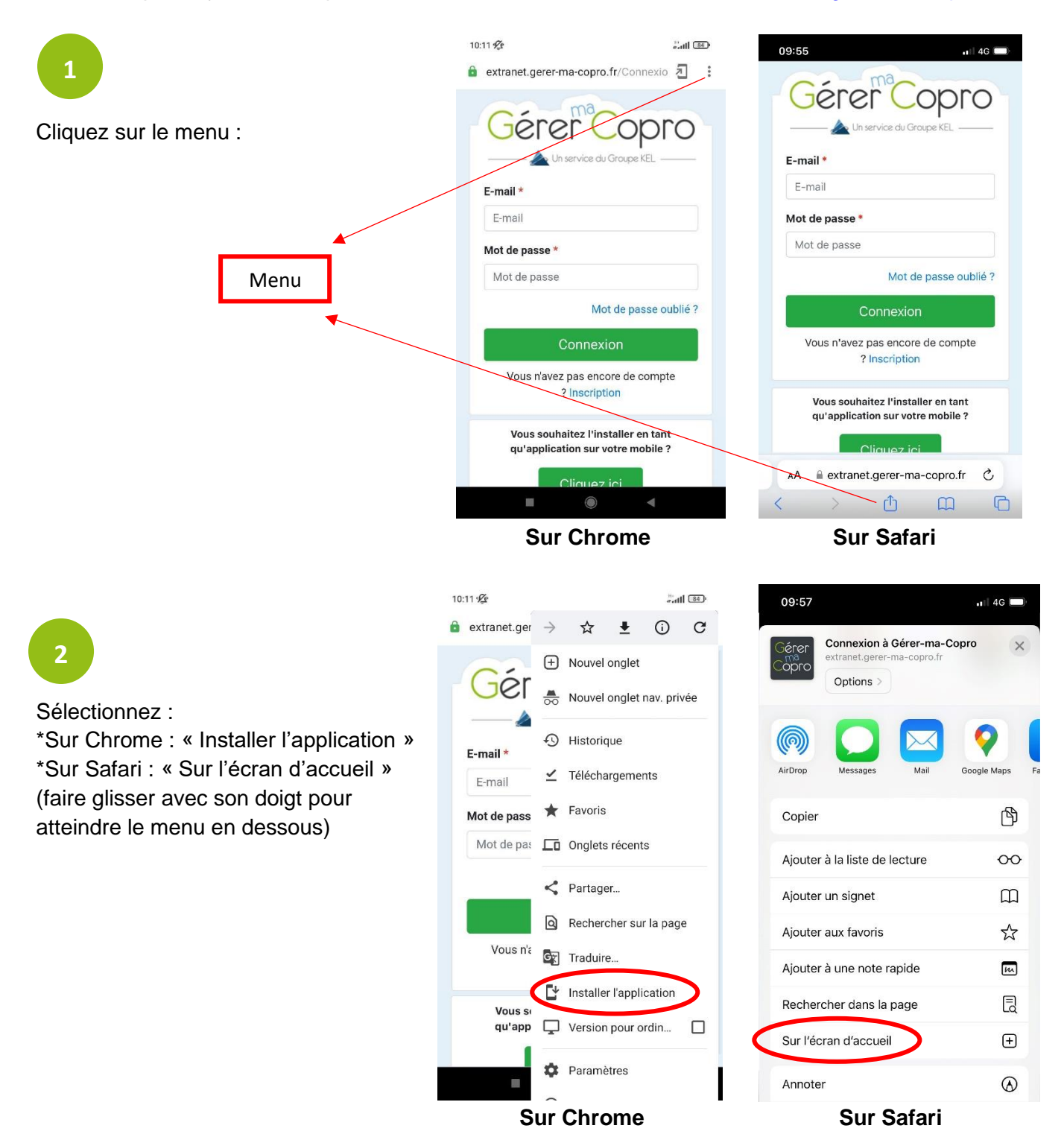

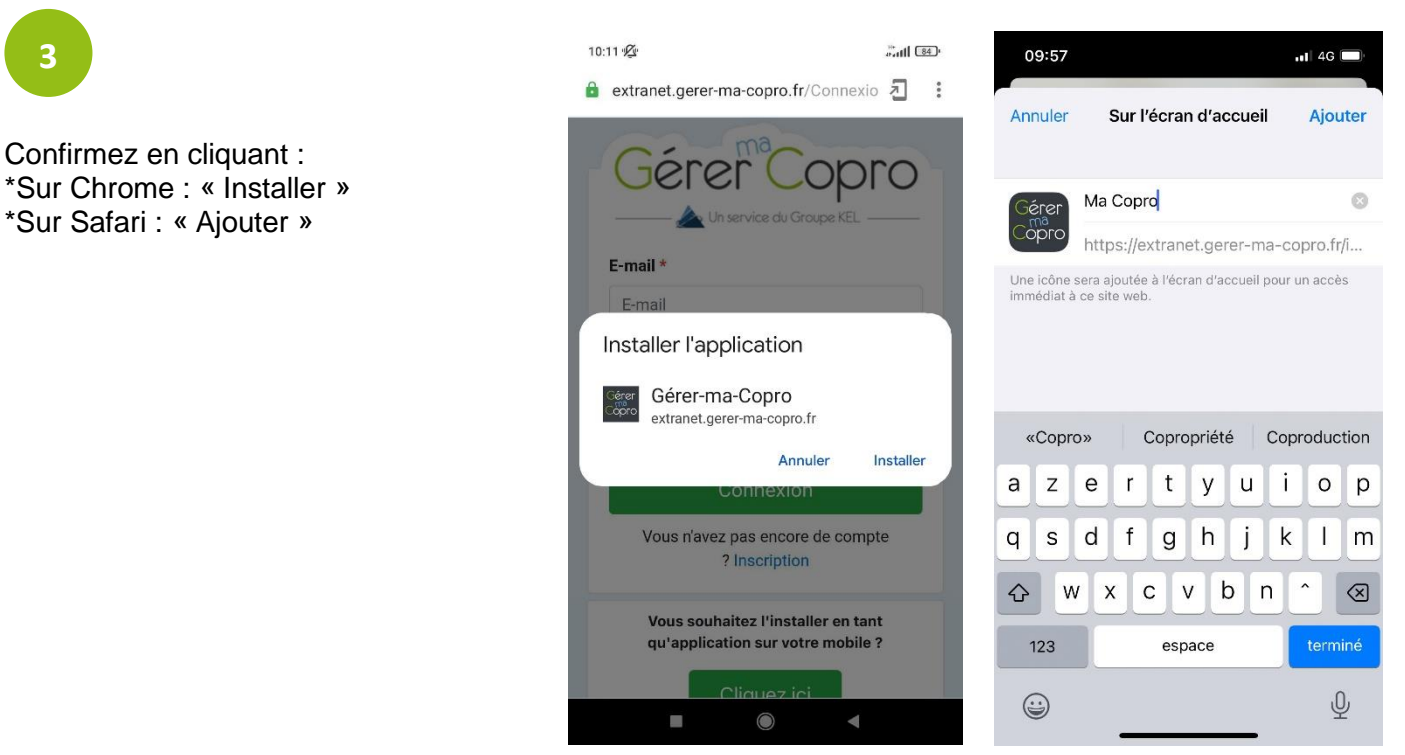

Sur Chrome

Sur Safari

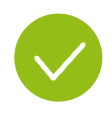

Votre application est maintenant installée. Elle apparaît sur l'écran d'accueil de votre mobile. Il ne vous reste plus qu'à l'ouvrir en appuyant sur l'icône.

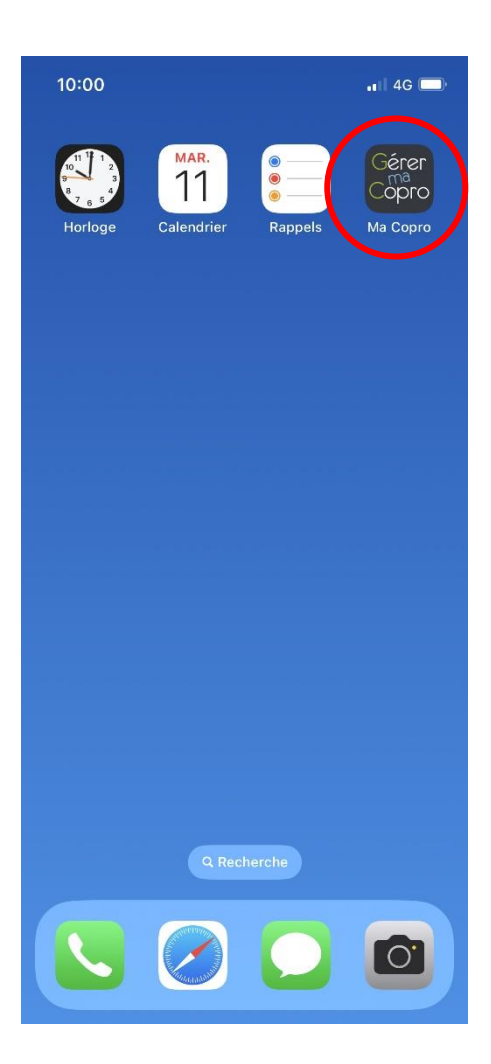

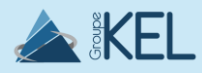